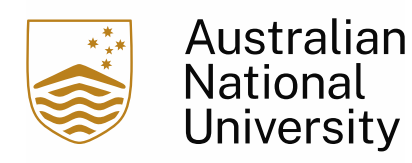

### Introduction to Human Ethics Training - User Guide

The Introduction to Human Ethics Training course is available across two platforms, ANU Pulse and ANU Wattle. Pulse and Wattle are available to ANU staff and students respectively (with active U numbers) and can be accessed via ANU Single Sign On, using your standard ANU logon details.

| Platform | URL                   | Who is this available to?               |
|----------|-----------------------|-----------------------------------------|
| Pulse    | Link to Pulse Course  | Staff, HDR Candidates                   |
| WATTLE   | Link to WATTLE Course | Undergraduate, Postgraduate<br>students |

#### What is Human Research and when is an Ethical Review required?

All Australian National University researchers (staff or students) who intend on conducting research involving the collection of data (with or about them) or tissue from human participants need to apply for ANU Human Research Ethics approval.

As per the guidelines of the <u>National Statement on Ethical Conduct in Human Research 2023</u>, human participation in research is understood broadly to include the involvement of human beings through:

- taking part in surveys, interviews or focus groups;
- undergoing psychological, physiological or medical testing or treatment;
- being observed by researchers;
- researchers having access to their personal documents or other materials;
- the collection and use of their body organs, tissues or fluids (e.g. skin, blood, urine, saliva, hair, bones, tumour and other biopsy specimens) or their exhaled breath; and
- access to their information (in individually identifiable, re-identifiable or non-identifiable form) as part of an existing published or unpublished source or database.

You can read more about this here: ANU Getting Human Ethics Approval

### Why do I need training to submit my HREA (Human Research Ethics Application)?

The training has been put in place to ensure success and smooth of your Human Research Ethics Application approval.

### For Students: Complete training on WATTLE and upload your Certificate to REMS

### Step 1: Complete Training

- 1) Login to Wattle: <u>https://wattlecourses.anu.edu.au/course/view.php?id=44184</u>
- 2) Click on *"Enrol Me"* to get enrolled into this training.
- 3) Complete Training and quiz, you must secure 80% to be able to pass course
- 4) Securing your certificate:
  - a) Click on "Add Entry"

|                           | ✓ Done: View                                                                                                    |                                                                                                    |
|---------------------------|----------------------------------------------------------------------------------------------------|----------------------------------------------------------------------------------------------------|
| neral                     | Congratulations on completing this course.                                                                                                    | Australian                                                                                                    |
| roduction to (Highlighted | Click Save and view, below, to display your certificate.                                                                                                    | National<br>University                                                                                                    |
| roduction to Human Res    | Please note that you are not be able to edit this certificate. It is recommended that you take a screen<br>able or right click to print a cory to keep this for your necods.<br>Please ignore and dismiss the red message explaining that you cannot access other students'<br>certificates- this inscressory for your princey. | Contractor or Contractors<br>Text An American State<br>Contractor State<br>Contractors and Contractors<br>American Enforce Training<br>contractors/characters in American |
|                           | You must add 2 more entry/entries before you can view other participants' entries.                                                                                                    | ×                                                                                                    |
|                           |                                                                                                    |                                                                                                    |
|                           | No entries yet                                                                                                    |                                                                                                    |
|                           | Add entry                                                                                                    |                                                                                                    |

- b) Click on "Save" on the bottom
- c) You will automatically be redirected to your certificate Take a screenshot of the certificate or download it, you will need to upload this file into REMS.

| Introduction to (Highlighted)     Introduction to Human Res |                                        | Download your Certificate of completion |              |
|-------------------------------------------------------------|----------------------------------------|-----------------------------------------|--------------|
| Download your Certificate                                   |                                        | New entry                               |              |
|                                                             |                                        | The parameter a resta a                 |              |
|                                                             |                                        |                                         |              |
|                                                             |                                        |                                         | $\mathbf{n}$ |
|                                                             | Contact ANU<br>Copyright<br>Disclaimer | -et 2 403 5011 edX O APRU X I A R U     |              |

- d) To access it at any point in the future
  - Login to Wattle
  - Navigate to the course
  - Select on "Download your certificate of completion"
  - In the table that appears click on the magnifying glass

### Step 2: Uploading Documentation to REMS:

5) Login to REMS (<u>http://rems.anu.edu.au/</u>) Profile > Competencies

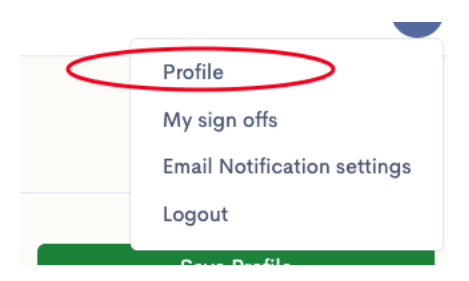

6) Scroll down to the **Competencies** section and Click "Add Competencies"

| COMPETENCIES    |  |  |  |
|-----------------|--|--|--|
| Add Competency  |  |  |  |
| No competencies |  |  |  |

## Select *"Human Research Ethics Training"* in Technique, Mark Competency Level as *"Competent"* and Select assessor as *"Wattle"*

| dd Competency Assessme                                          | nt                                                                         |  |
|-----------------------------------------------------------------|----------------------------------------------------------------------------|--|
|                                                                 |                                                                            |  |
| Competency Details                                              |                                                                            |  |
| Person *                                                        | Technique * 1                                                              |  |
|                                                                 | Search Techniques                                                          |  |
|                                                                 |                                                                            |  |
| Competency level 2                                              | Animal Ethics Office – EBS Preferred Body Temperature Tests                |  |
| Trainee Competent Trainer                                       | Animal Ethics Committee - Full - Euthanasia of laboratory rodents          |  |
|                                                                 | Animal Ethics Office - Gene Technology Practices                           |  |
|                                                                 | Human Ethics Office - Human Research Ethics Training                       |  |
|                                                                 | Animal Ethics Office - Isofulrane machine                                  |  |
| Assessment Details                                              | Animal Ethics Office - Laser use                                           |  |
|                                                                 | Animal Ethics Office - MFGO Eastern Bettong Monitoring Guide               |  |
| Assessor<br>If Assessor is Member, Internal or External, please | provide details of Assessor's experience and qualifications in Notes below |  |
| O APF Training                                                  |                                                                            |  |
| ANU Vet Services                                                |                                                                            |  |
| Member     Internal                                             |                                                                            |  |
| O External                                                      |                                                                            |  |
| ⊖ Wattle                                                        |                                                                            |  |
| ⊖ Pulse                                                         |                                                                            |  |

4. Add Assessment date – this is the date the certificate was issued
5. Expiry date can be left blank
6. Add notes if required
7. Upload files in the supporting evidence (You can either upload *a clear screenshot of the certificate* or a *PDF*) and
8. Select Add Competency.

| Pulse                                                                                                    |                                          |                                                |  |
|----------------------------------------------------------------------------------------------------|------------------------------------------|------------------------------------------------|--|
| Assessment Date • 4                                                                                             |                                          | 5<br>Expiry Date Recommended S year(s) expiry. |  |
| 01/Oct/2024                                                                                                    | 8                                        | 01/Oct/2027                                    |  |
|                                                                                                    |                                          | If blank, set to Assessment's date + 5 year(s) |  |
| Notes 6<br>Addition                                                                                             |                                          |                                                |  |
| Notes 6<br>Additionent Information<br>Supporting Evidence/A<br>Upload any relevant docur<br>Choose Files No fil | ttachments<br>mentation e g<br>le chosen | initiate or statement of computercy            |  |

To Verify that this competency is added successfully > Click on "*Save Profile*" and Refresh the page. You should be able to see the Ethics Training against your profile's competency table.

# For Staff: Complete Training in PULSE and upload your certificate to REMS

#### Step 1: Completing Training

1) Login to Pulse and navigate to the course:

You can login and scroll down to the "*Research Management*" section or follow the link directly to the course: <u>https://anu.interactiontraining.net/Central/Course/CourseLaunch/1050</u>

- 2) Complete Training and quiz, you must secure 80% to be able to pass course
- 3) To securing your certificate:
  - a) Go to Pulse "Home" > <u>https://anu.interactiontraining.net/</u>
  - b) Click on the Icon on the top left of the screen

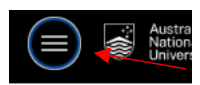

#### c) Select "Achievements"

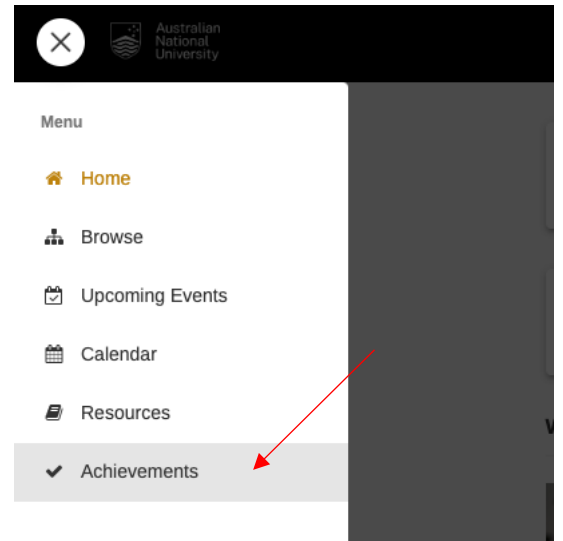

d) Scroll to the "*Introduction to Human Research Ethics*" > Select on "Print Certificate" and it should automatically download your certificate in PDF format.

| 0 | Online Learning | Complete | Print Certificate | $\sim$ |
|---|-----------------|----------|-------------------|--------|

### Step 2: Uploading Certificate to REMS:

4) Login to REMS (<u>http://rems.anu.edu.au/)></u> Profile > Competencies

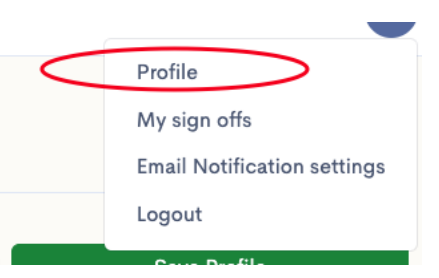

5) Scroll down to the Competencies section and Click "Add Competencies"

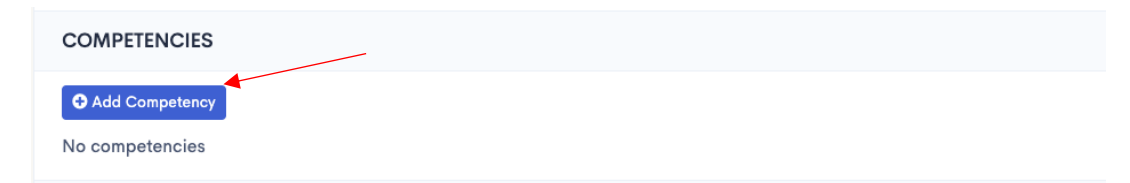

| 1 | . Select <i>"Human Research Ethics Training"</i> in Technique |
|---|---------------------------------------------------------------|
| 2 | . Mark Competency Level as "Competent"                        |

3. Select assessor as *"Pulse".* 

| Competency Details                                                                                                    |                                                                                   |
|----------------------------------------------------------------------------------------------------|-----------------------------------------------------------------------------------|
| Person *                                                                                                    | Technique *                                                                       |
|                                                                                                    | Search Techniques 1                                                               |
| <mark>.</mark>                                                                                                    |                                                                                   |
| Competency level 2                                                                                                    | Animal Ethics Office – EBS Preferred Body Temperature Tests                       |
| Trainee Competent Trainer                                                                                                 | Animal Ethics Committee - Full - Euthanasia of laboratory rodents                 |
|                                                                                                    | Animal Ethics Office - Gene Technology Practices                                  |
|                                                                                                    | Human Ethics Office - Human Research Ethics Training                              |
|                                                                                                    | Animal Ethics Office - Isofulrane machine                                         |
| Assessment Details                                                                                                    | Animal Ethics Office - Laser use                                                  |
|                                                                                                    | Animal Ethics Office - MFGO Eastern Bettong Monitoring Guide                      |
| Assessor<br>If Assessor is Member, Internal or External,                                                                  | please provide details of Assessor's experience and qualifications in Notes below |
| O APF Training                                                                                                    |                                                                                   |
| -                                                                                                    |                                                                                   |
| O ANU Vet Services 3                                                                                                    |                                                                                   |
| ANU Vet Services     Anu Vet Services     Member     Internal                                                             |                                                                                   |
| <ul> <li>ANU Vet Services 3</li> <li>Member</li> <li>Internal</li> <li>External</li> </ul>                                |                                                                                   |
| <ul> <li>ANU Vet Services 3</li> <li>Member</li> <li>Internal</li> <li>External</li> <li>Wattle</li> </ul>                |                                                                                   |
| <ul> <li>ANU Vet Services 3</li> <li>Member</li> <li>Internal</li> <li>External</li> <li>Wattle</li> <li>Pulse</li> </ul> |                                                                                   |
| <ul> <li>ANU Vet Services 3</li> <li>Member</li> <li>Internal</li> <li>External</li> <li>Wattle</li> <li>Pulse</li> </ul> | Expiry Date                                                                       |

- 4. Add Assessment date as the date the certificate was issued
- 5. Expiry date can be left blank
- 6. Add notes if required

7. Upload files in the supporting evidence (You can either upload *a clear screenshot of the certificate* or a *PDF*)

8. select Add Competency.

| Omenider                                                                                     |                                         |                                                       |   |
|----------------------------------------------------------------------------------------------|-----------------------------------------|-------------------------------------------------------|---|
| <ul> <li>Internal</li> <li>External</li> </ul>                                               |                                         |                                                       |   |
| <ul> <li>Wattle</li> </ul>                                                                   |                                         |                                                       |   |
| Pulse                                                                                        |                                         | _                                                     |   |
| Assessment Date * <mark>4</mark>                                                             |                                         | 5<br>Expiry Date Recommended S year(s) expiry.        |   |
| 01/Oct/2024                                                                                  | 8                                       | 01/Oct/2027                                           |   |
|                                                                                              |                                         | If blank, set to Assessment's date + 5 year(s)        |   |
| Notes 6                                                                                      |                                         |                                                       |   |
| <b>U</b>                                                                                     |                                         |                                                       |   |
| Additional information                                                                       |                                         |                                                       |   |
| Additional information                                                                       |                                         |                                                       |   |
| Additionar information                                                                       |                                         |                                                       | 1 |
| Additions information                                                                        |                                         |                                                       | ] |
| Additional information Supporting Evidence/At Upload any relevant docum                      | tachments                               | Cartificate or statement of consustance               |   |
| Additional information Supporting Evidence/At Upload any relevant docum                      | tachments                               | Certificate or statement of competency                |   |
| Additional information Supporting Evidence/At Upload any relevant docum Choose Files No file | tachments<br>rentation e.g.             | Certificate or statement of competency                |   |
| Additionen information Supporting Evidence/At Upload any relevant docum Choose Files No file | tachments<br>rentation e.g.<br>e chosen | Certificate or studement of competency                | ] |
| Addition information Supporting Evidence/At Upload any relevant docum Choose Files No file   | tachments<br>rentation e.g.<br>e chosen | Contificate or statement of competency                | ] |
| Addition information Supporting Evidence/At Upload any relevant docum Choose Filles No file  | tachments<br>rentation e.g.             | Certificate or statement of competency<br>7<br>2<br>8 |   |

To Verify that this competency is added successfully > Click on "*Save Profile*" and Refresh the page.

You should be able to see the Ethics Training against your profile's competency table. Should you get stuck or require support please reach out to <u>human.ethics.officer@anu.edu.au</u>